# Fix problems with Flash

If Flash is not working or you see the following error messages, try the troubleshooting steps below.

- Adobe Flash has been blocked because it's out of date
- Couldn't load plugin
- The following plugins were blocked on this page
- This plugin is not supported
- A plug-in (Shockwave Flash) isn't responding

## Step 1: Turn on Flash

Only allow Flash to run on websites that you trust.

- 1. On your computer, open Chrome.
- 2. Go to the site with the video or game.
- 3. To the left of the web address, click Lock  $\stackrel{f}{\models}$  or Info<sup>(1)</sup>
- 4. At the bottom, click Site Settings.
- 5. In the new tab, to the right of "Flash," click the Down arrow Allow.
- 6. Go back to the site and reload the page.

### Step 2: Update Flash

- 1. On your computer, open Chrome.
- 2. In the address bar at the top, enter chrome://components and press Enter.
- 3. Look for "Adobe Flash Player."
- 4. Click Check for update.
- 5. If you see "Component not updated" or "Component updated," you are on the latest version.
- 6. Go back to the page with the Flash content. If it doesn't open automatically, at the top left, click Reload.

### Step 3: Update Chrome

- 1. On your computer, open Chrome.
- 2. At the top right, click More
- 3. Click Update Google Chrome. If you don't see this button, you're on the latest version.
- 4. Click Relaunch.

Having problems updating Chrome? Learn how to fix Chrome update problems.

### Step 4: Reinstall Flash

Make sure that you only install Flash from Adobe's website.

- 1. On your computer, open Chrome.
- 2. Go to <u>adobe.com/go/chrome</u>.
- 3. Under "Step 1," select your computer's operating system.
- 4. Under "Step 2," choose the option that lists "PPAPI."
- 5. Click Download now, and follow the steps to install Flash.